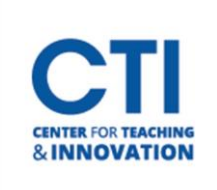

1. Log onto Blackboard, click on **Tools**, then click on **My CoursEval** (Figure 1).

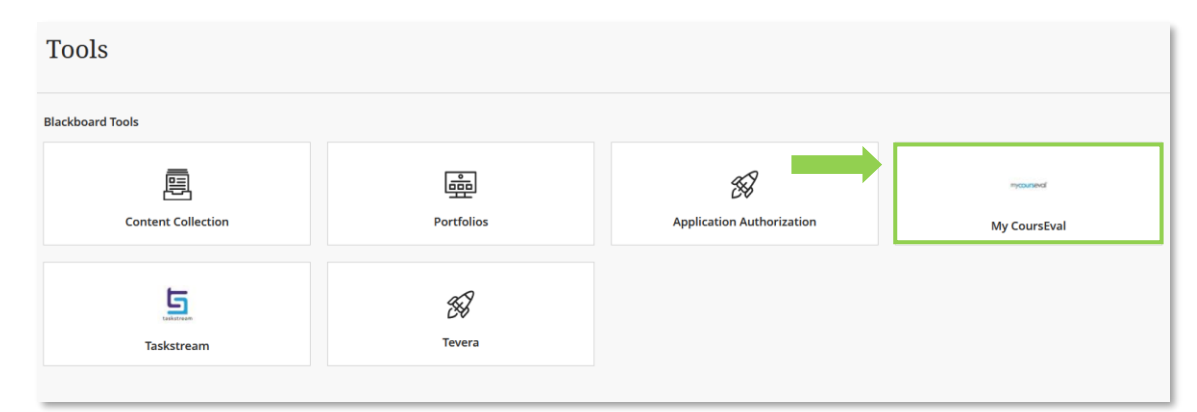

2. In My Course Surveys (Figure 2).

| mycourseval |          |         |       |           |      |  |  |  |  |
|-------------|----------|---------|-------|-----------|------|--|--|--|--|
| Home        | Surveys  | Reports | Admin | ?<br>Help | Exit |  |  |  |  |
| I III       | My Cour: |         |       |           |      |  |  |  |  |

## FIGURE 2

3. Select the **Set Open/Close** for each course you want to change. This must be done **BEFORE** the survey opens (Figure 3).

| mycourseval Central Connecticut State University<br>Thomas Burkholder |       |         |             |             |             |                   |                          |                         |                     |               |                    |          |                  |
|-----------------------------------------------------------------------|-------|---------|-------------|-------------|-------------|-------------------|--------------------------|-------------------------|---------------------|---------------|--------------------|----------|------------------|
| Home Surveys Reports                                                  | Admin | Pelp    | Exit        |             |             |                   |                          |                         |                     |               |                    |          |                  |
| III My Course Surveys                                                 |       |         |             |             |             |                   |                          |                         |                     |               |                    |          |                  |
| Search:                                                               |       |         |             |             |             |                   |                          |                         |                     |               |                    | Sho      | w 10 v entries   |
| Course #                                                              | -     | Section | Course Name | Course Code | Survey Name | Status<br>Rcv/Exp | Open                     | Close                   | Course<br>Questions | Pr.<br>Survey | Set Open<br>/Close | Feedback | Add<br>Questions |
| 10862                                                                 |       |         | CHEM 161 01 |             | Fall 2021   | Pending<br>0/28   | Nov 23, 2021<br>12:01 AM | Dec 7, 2021<br>11:59 PM | 0                   | QE            | 0                  | 0        | 0                |
| 10896                                                                 |       |         | CHEM 211 02 |             | Fall 2021   | Pending<br>0/13   | Nov 23, 2021<br>12:01 AM | Dec 7, 2021<br>11:59 PM | 0                   | QE            | 0                  | 0        | 0                |
| 13265                                                                 |       |         | CHEM 323 01 |             | Fall 2021   | Pending<br>0/9    | Nov 23, 2021<br>12:01 AM | Dec 7, 2021<br>11:59 PM | 0                   | QB            | 0                  | 0        | ø                |
| Showing 1 to 3 of 3 entries                                           |       |         |             |             |             |                   |                          |                         |                     |               |                    |          | 1                |
|                                                                       |       |         |             |             |             |                   |                          |                         |                     |               |                    |          |                  |

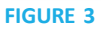

4. On this page, you can change the open and close dates and times. The open and close

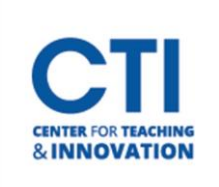

## Changing Open/Close Dates in CoursEval

dates and times must fall within the survey window indicated on the page. The calendar button allows you to choose any date and time you want. The moon and clock buttons are useless. Leave blank to default to survey window defaults (e.g., Nov 23, 2021, 12:01 AM for the opening of the survey above) Format for date/time is: mm-dd-yyyy hh:mm AM if you just want to type it in (Figure 4).

| A<br>Home | Surveys    | Reports   | Admin     | Pelp     | Exit                        |                                                                                              |            |
|-----------|------------|-----------|-----------|----------|-----------------------------|----------------------------------------------------------------------------------------------|------------|
| G         | 🖲 Set Surv | ey Open/C | lose: CHE | M 161 01 | (10862)                     |                                                                                              |            |
|           |            |           |           |          | Oper                        | Select open and close dates/times that fall within the overall survey window In: In: In: In: |            |
|           |            |           |           |          | Close                       | After this date/time                                                                         |            |
|           |            |           |           | Publish  | Survey Oper<br>ned Deadline | Before this date/time                                                                        |            |
|           |            |           |           |          |                             |                                                                                              | Save Reset |
|           | Return t   | to List   |           |          |                             |                                                                                              |            |

## FIGURE 4

If you have questions or problems, don't hesitate to contact the CoursEval Team: courseval@mail.ccsu.edu